# E.T. Gijón Acompaña 2023

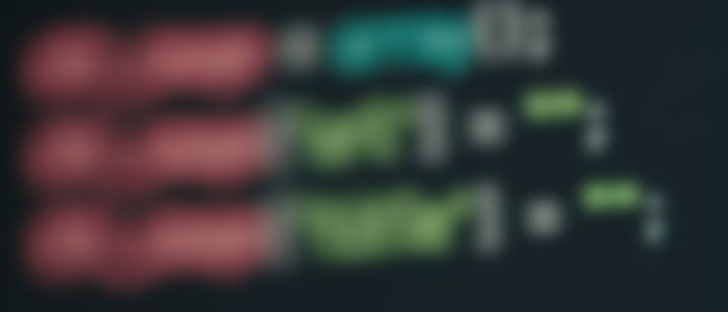

# **Manual** De Usuario

# ÍNDICE

| · Introducción                   | 3  |
|----------------------------------|----|
| Nota informativa                 | 4  |
| · Cabecera                       | 5  |
| · Menú desplegable de navegación | 6  |
| *Agenda                          | 7  |
| *Módulo                          | 8  |
| *Equipo                          | 9  |
| *Alumnado                        | 10 |
| *Instalaciones                   | 11 |
| *Mapa de la web                  | 12 |
| *Manual de usuario               | 13 |
| *Pluriculturalidad               | 14 |
| • Información general            | 15 |
| Noticias recientes               | 16 |
| *Más noticias                    | 17 |
| • Enlaces de interés             | 18 |
| *Formación                       | 19 |
| *Obra                            | 20 |
| *Nota informativa                | 21 |
| • Pie de página                  |    |

### Introducción:

Este manual pretende facilitar a los usuarios la comprensión de la estructura y funciones del sitio web dedicado a la Escuela Taller "Gijón Acompaña". En este podemos informarnos de que trata la Escuela, los distintos módulos que se imparten, las certificaciones que se pueden obtener, noticias recientes ....

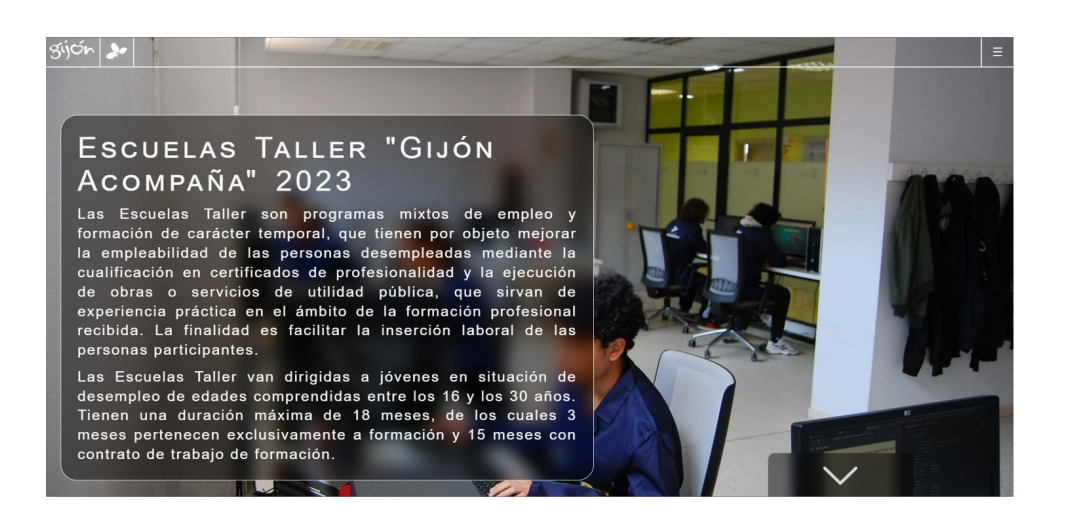

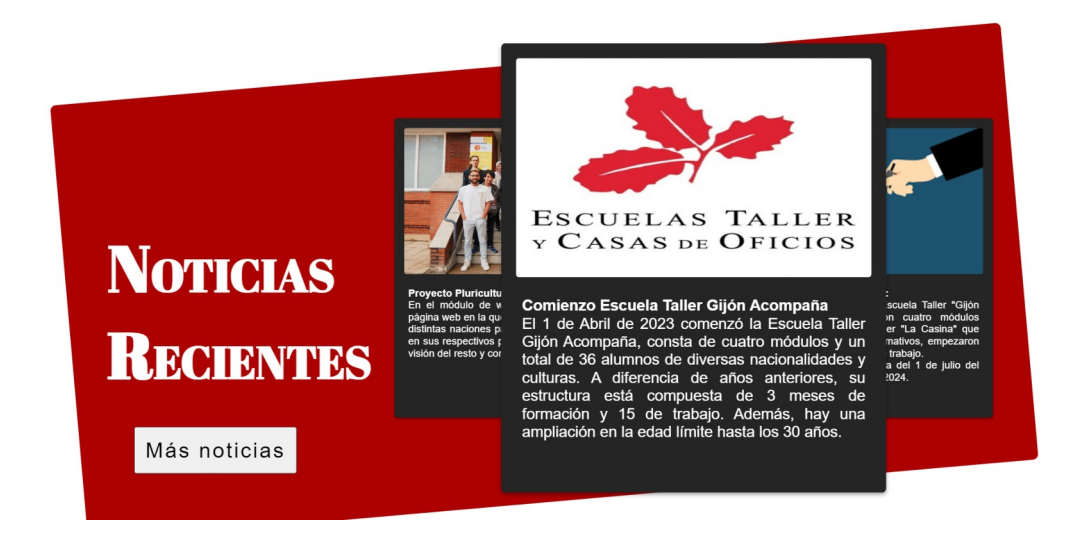

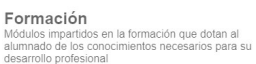

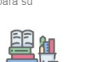

Obra Trabajos realizados por parte del alumnado durante el

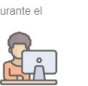

Nota Informativa

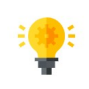

2

# Nota informativa:

Es una ventana emergente que sale al cargar la página que nos informa de que todo el contenido del sitio web es independiente de la web del ayuntamiento de Gijón y no vinculante con dicha institución.

|                                                                                                    | × |
|----------------------------------------------------------------------------------------------------|---|
| <u>Nota Informativa</u>                                                                                                    |   |
| * Las Escuelas Taller son proyectos de Empleo Formación de<br>carácter nacional que compaginan la formación con experiencia<br>laboral.                                                                                                    |   |
| * "Gijón Acompaña" está integrada en la Agencia Local de Promoción<br>Económica y Empleo del Ayuntamiento de Gijón.                                                                                                    |   |
| * La promoción responsable de la creación de esta página dio comienzo el 1 de abril de 2023 y finalizará el 1 de octubre de 2024.                                                                                                    | 1 |
| * El objetivo de este sitio web es dotar de visibilidad a la Escuela Taller, así como<br>servir de práctica real y dar uso a los conocimientos adquiridos durante el<br>desarrollo de los dos certificados de profesionalidad orientados a web impartidos:                       |   |
| "CONFECCIÓN Y PUBLICACIÓN DE PÁGINAS WEB" (IFCD0110).                                                                                                    |   |
| "DESARROLLO DE APLICACIONES CON TECNOLOGÍAS WEB"<br>(IFCD0210).                                                                                                    |   |
| * Todo el contenido de este sitio web tiene carácter meramente ilustrativo de las<br>tareas, visitas y trabajos realizados por el alumnado, siendo independiente de la<br>web del Ayuntamiento de Gijón totalmente y no vinculante, en ningún sentido,<br>con dicha institución. |   |
|                                                                                                    |   |
|                                                                                                    |   |

# Cabecera:

La cabecera del sitio consta del logo de Gijón, el logotipo de la Escuela-Taller que al hacer clic sobre el en las diferentes páginas de la web te devuelve a la página principal y el menú desplegable que se explica a continuación.

|--|

# Menú desplegable de navegación:

Se encuentra en la parte superior derecha de la página, dentro de la cabecera y contiene las partes de la página (Agenda, módulo, equipo, alumnado, instalaciones, mapa de la web y manual de usuario) explicadas a continuación:

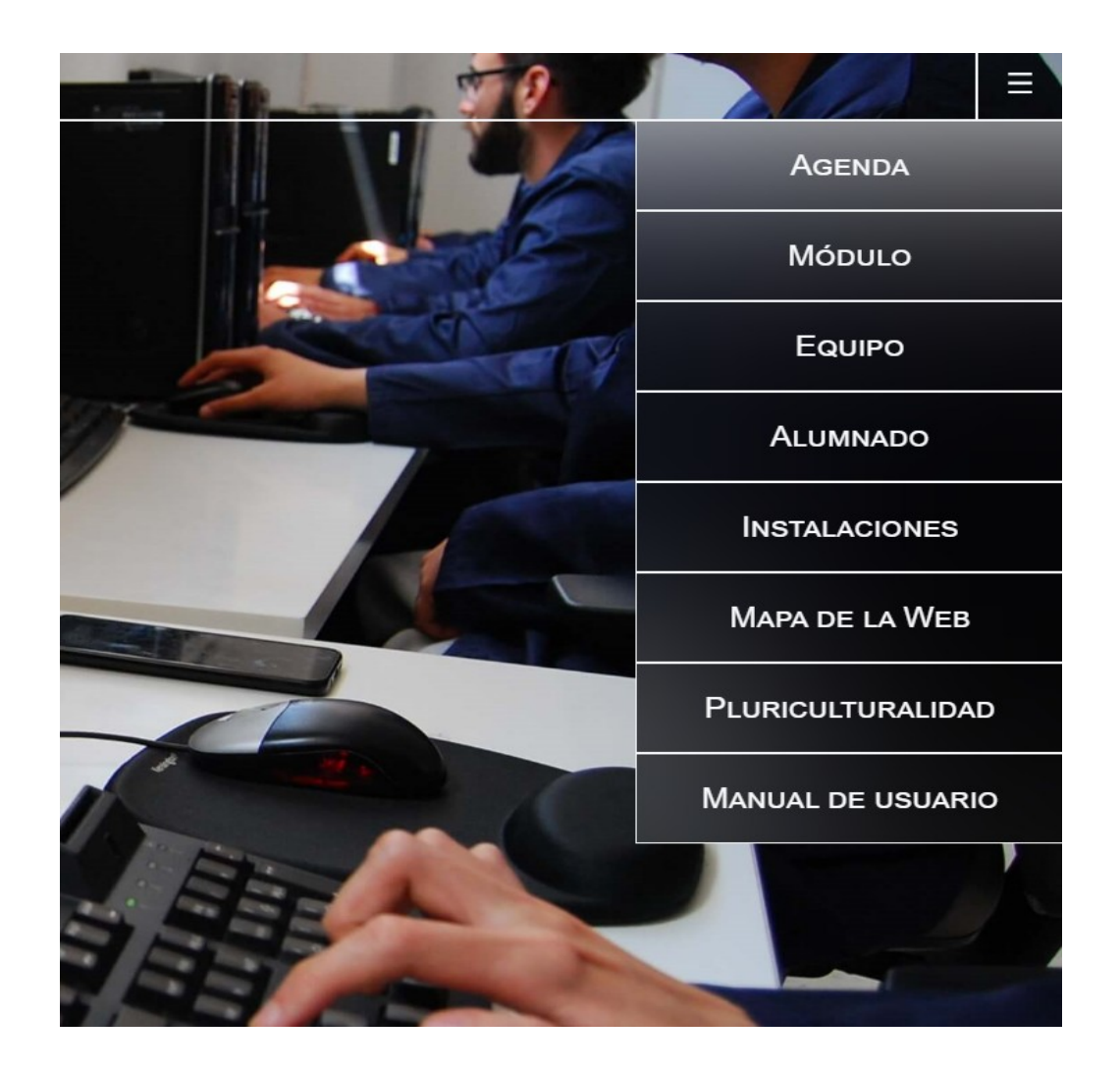

# AGENDA:

Es un calendario donde salen reflejadas todas las salidas y eventos a los que los alumnos acuden durante el periodo que dura la Escuela-Taller.

Cuando realizamos una salida sale reflejado en el calendario con un punto azul, al presionar sale una tarjeta que nos indica la duración y en que consistió la actividad.

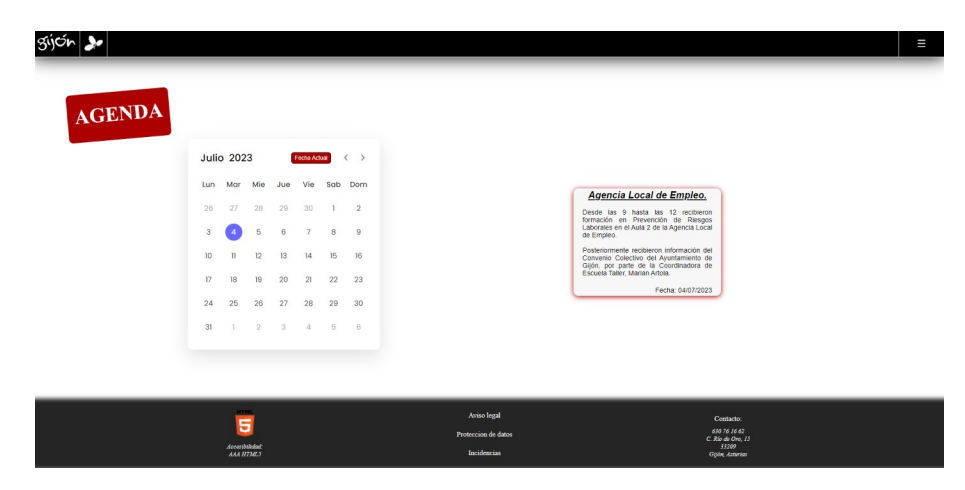

# **MÓDULO:**

Explica los diferentes certificados que se imparten en la Escuela-Taller, se dividen en cuatro módulos (Servicios de oficina, páginas y aplicaciones web, atención sociosanitaria y atención sociosanitaria con dinamización). Cada módulo tiene dos certificados de diferentes niveles que aparecen explicados en la página debajo de la imagen del aula junto con sus respectivas fotos.

Es la única parte de la web que tiene el menú desplegable diferente, al pinchar en módulo se despliegan cuatro apartados y clicando en cada uno de ellos te lleva al módulo que hayas seleccionado.

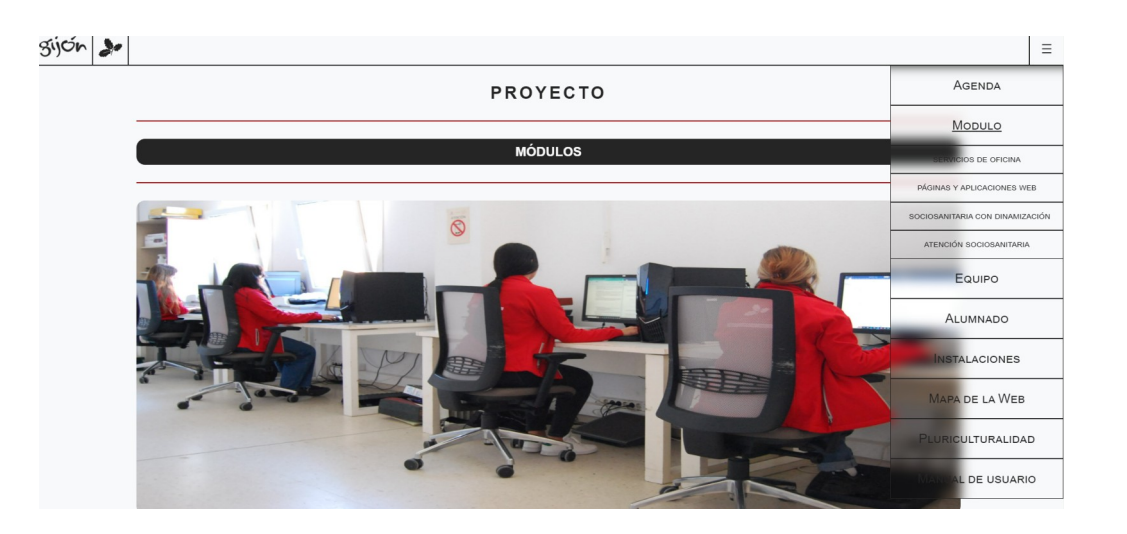

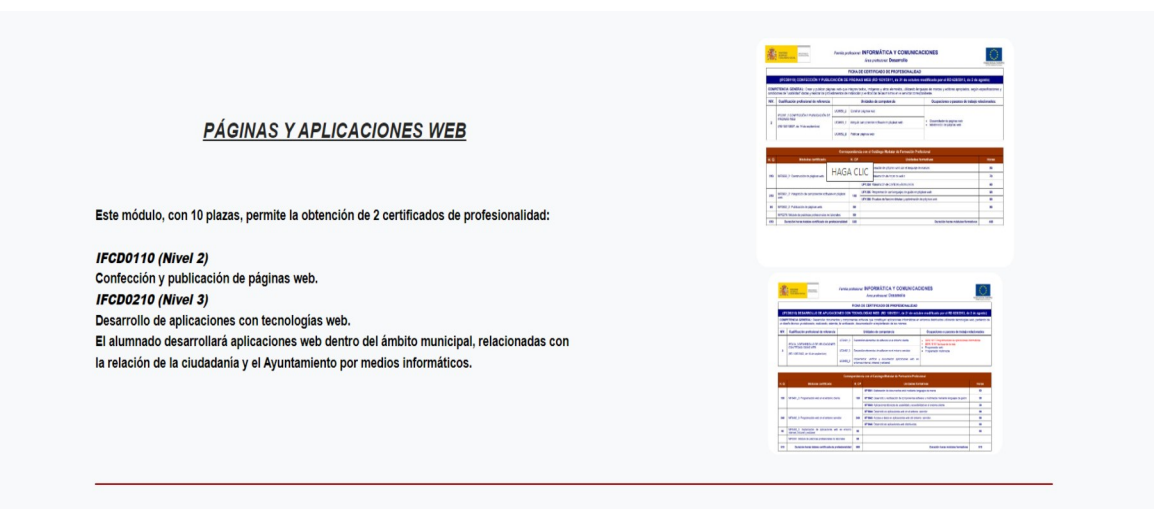

# **EQUIPO:**

Es la parte de la página que muestra al personal que forma la Escuela-Taller. Al poner el ratón encima de cada uno aparece una tarjeta que muestra el nombre y apellidos de la persona seleccionada.

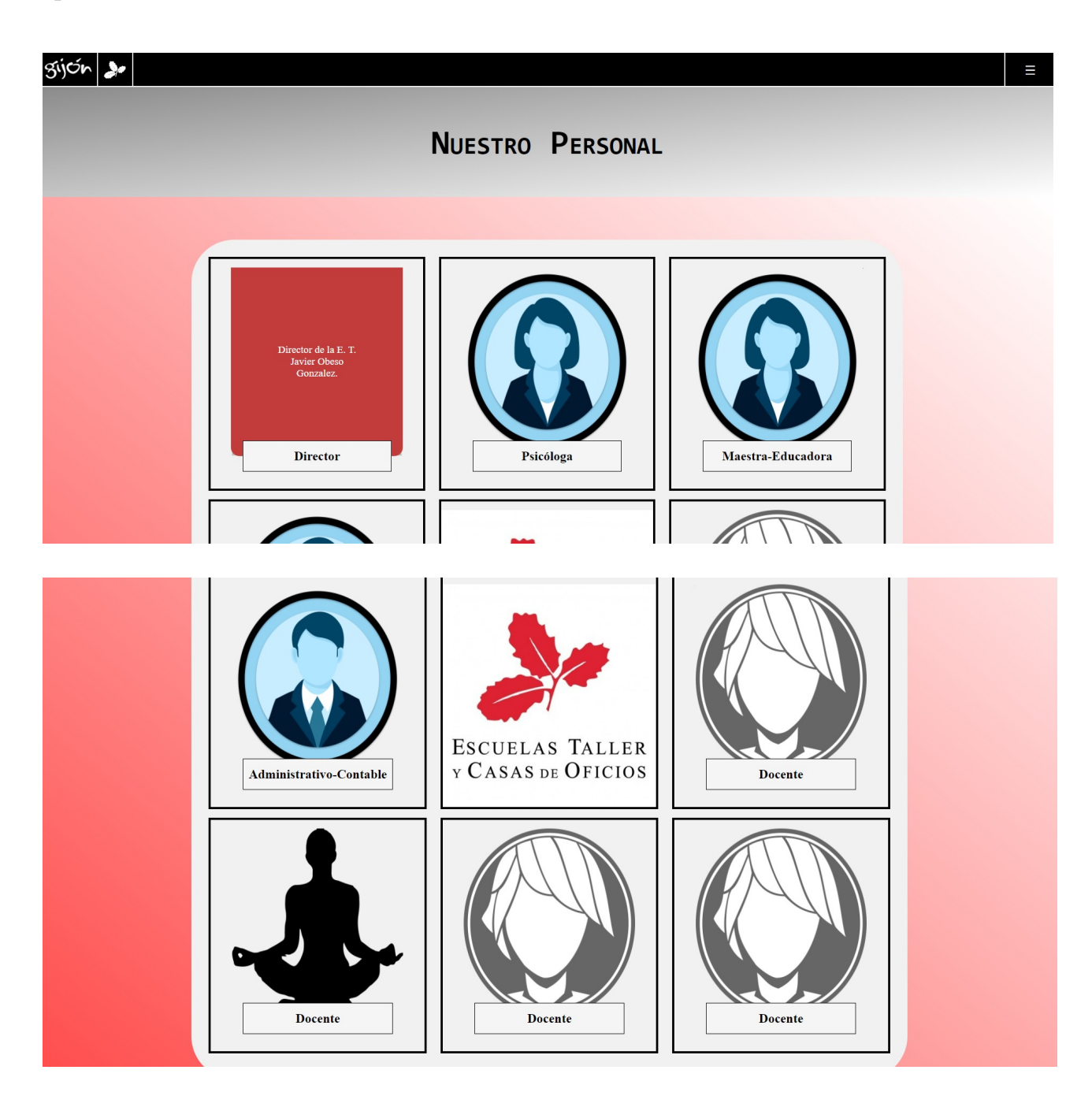

# **ALUMNADO:**

Es la parte de la web donde aparecen las imágenes de todo el alumnado de la Escuela-Taller, está separado en cuatro módulos, una parte de personal, y con la orla de cada módulo.

Pinchando en cada parte la página te dirige hacia una galería donde aparecen las imágenes de la parte seleccionada.

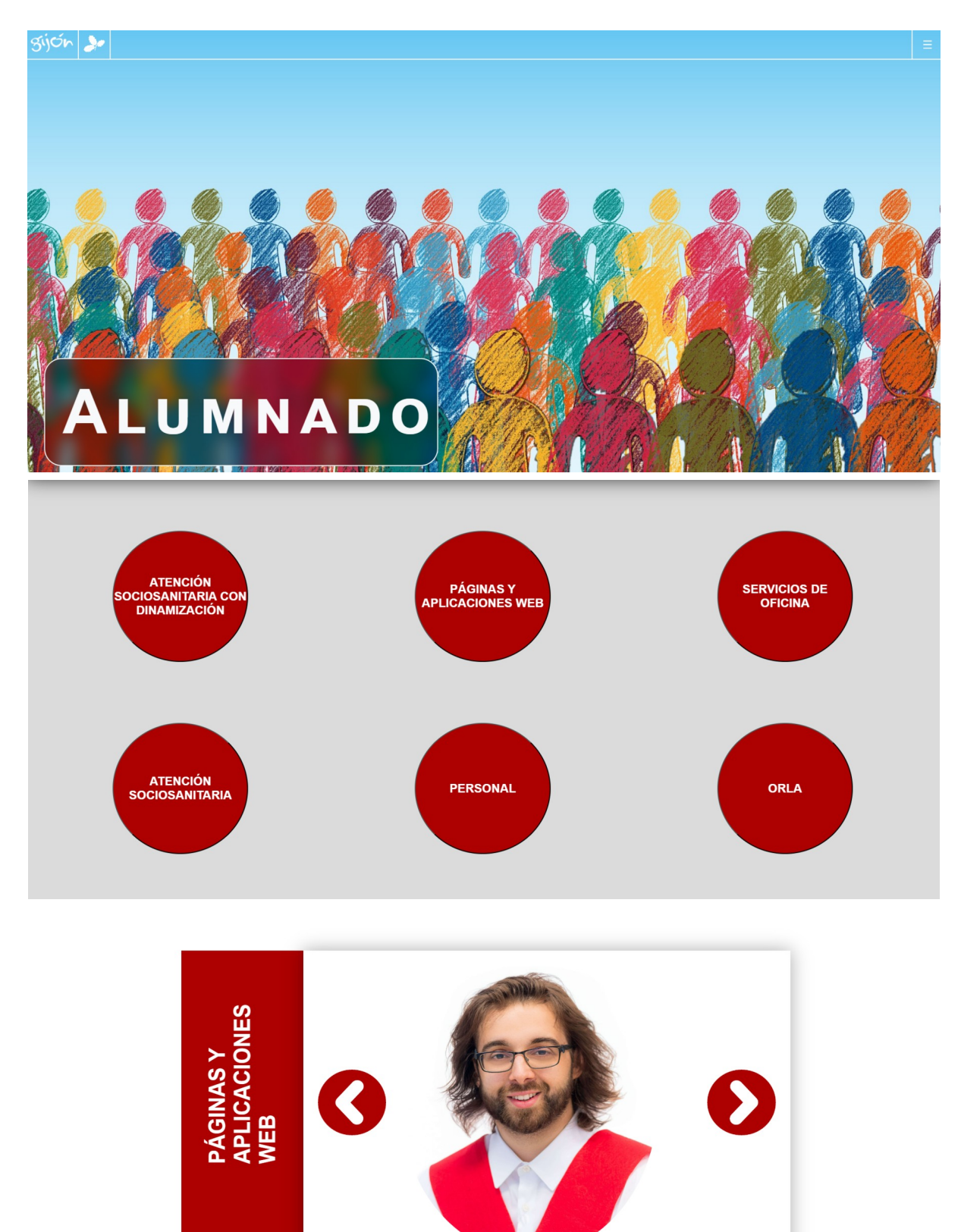

### **INSTALACIONES:**

Es la parte de la web en la que se muestran y se explican las instalaciones de la Escuela-Taller, la parte inferior contiene una galería con más imágenes de las aulas, despachos y zonas comunes.

| Sijón 🐉                                                                                                    |
|----------------------------------------------------------------------------------------------------|
| INSTALACIONES                                                                                                    |
| Hotemas Instalaciones en Gijón         Escuelas Ibiler Gijón estamos comprometidas         en brindra une advacción de calidad que von des<br>alle lo ordinarizo.         Nuestras instalaciones de vanguardía están<br>diseñadas para offerer un ambiente de agendiacia<br>testudarizo:         Nuestras instalaciones de vanguardía están<br>diseñadas para offerer un ambiente de agendiacia<br>testudarizo:         Nuestras instalaciones de vanguardía están<br>diseñadas para offerer un ambiente de agendiacia<br>testudarizo:         Nuestras instalaciones de regulacia esta para tación neclino<br>de certificación en formación<br>esperiencia práctica livinulade en diversas área:                                                                                                    |
| Nuestros clases                                                                                                    |
| Espacios de Aprendizaje Modernos     Laboratorios de Desarrollo Web     Simulaciones de Atención Sanitaria       Nuestas aulas etán equipadas con la última<br>tecnologi y recursos eductivos para garantes<br>que nuestros estudiantes tengan acceso a la<br>información y herramientas más actualizadas     Para nuestros estudiantes de Páginas y Aplicaciones<br>Web <sup>2</sup> , contamisco na laboratorios de última     Las estudiantes de "Atención Sociasinatia" y<br>Web <sup>2</sup> , contamisco na laboratorios de última                                                                                                    |
| Nuestros clases                                                                                                    |
| Espacios de Aprendizaje Modernos     Laboratorios de Desarrollo Web     Simulaciones de Atención Sanitaria       Nuestras aulas están equipadas con la última<br>tercnologi y recurso educationo para guarnitza<br>que mestros estudiantes tegna raccos:<br>en deborario para que o suburnos desarrollo ante de aprendizaje<br>colaboratorio para que o suburnos desarrollo ante de aprendizaje<br>colaboratorio para que o suburnos desarrollo ante<br>entornos realista.     Para nuestros restudiantes de "Atención Saciosanitaria" y<br>"Atención Bantaria con Diamización" se<br>uestros realista.     Los estudiantes de "Atención Saciosanitaria" y<br>"Atención Bantaria con Diamización" se<br>uestros realista.       Bana nuestros futuros profesionales de "Sencios de<br>Oficina", hemos diseñado espacios que refleja na<br>entornos de tabiop oras de con equiposo     Para nuestros futuros profesionales de "Sencios de<br>Oficina", hemos diseñado con equiposo                                                                                                    |
| bet entriny i joinware actualization.           Description         Experimentary production         Experimentary productions on the protocols of the protocol and the protocol and the prot |
| Nuestro Compromiso         En Escuelas Taller Gijón, estamos comprometidos, on el doito do nuestros estudiantes.         Nuestro equipo de instructores altamente capacidados y experimentados está dedicado a gluara cada estudiante en su vigide de aprendizaje.         Nuestra meta es syndhosa a alcanzar sus objetivos profesionales y convertisas en expertos en sus respectivas áreas.                                                                                                    |
| Galería                                                                                                    |
|                                                                                                    |

# MAPA WEB:

Sirve para tener un acceso directo a cada una de las partes de la página web. Al hacer clic en cada tarjeta te lleva a la página seleccionada.

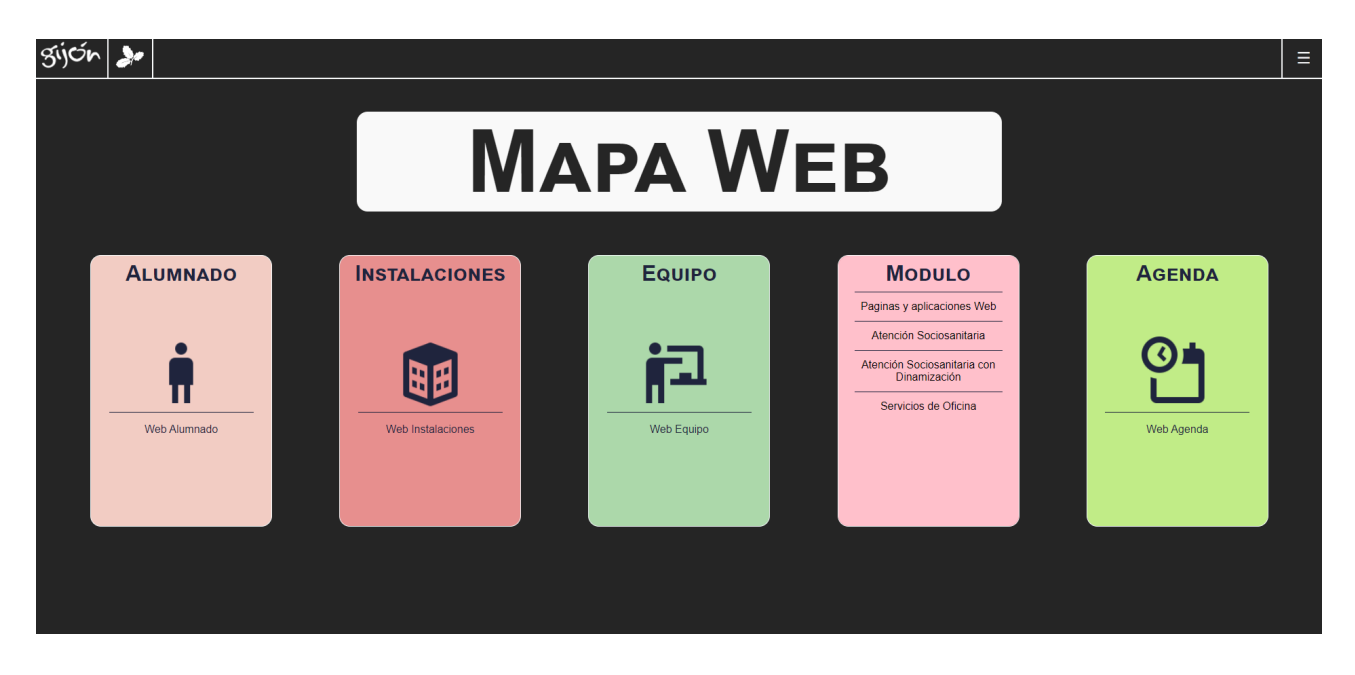

### **PLURICULTURALIDAD:**

Es la parte de la web donde nos muestra las diferentes nacionalidades que forman nuestra Escuela Taller, contiene un pequeño texto con información acerca de la pluriculturalidad y un audio que relata el mismo texto.

En cada una de las banderas al hacer clic hay un desplegable con unos pocos datos de interés acerca del país y haciendo doble clic te enviá hacia a una páginas que han realizado el/la alumno/a de ese país.

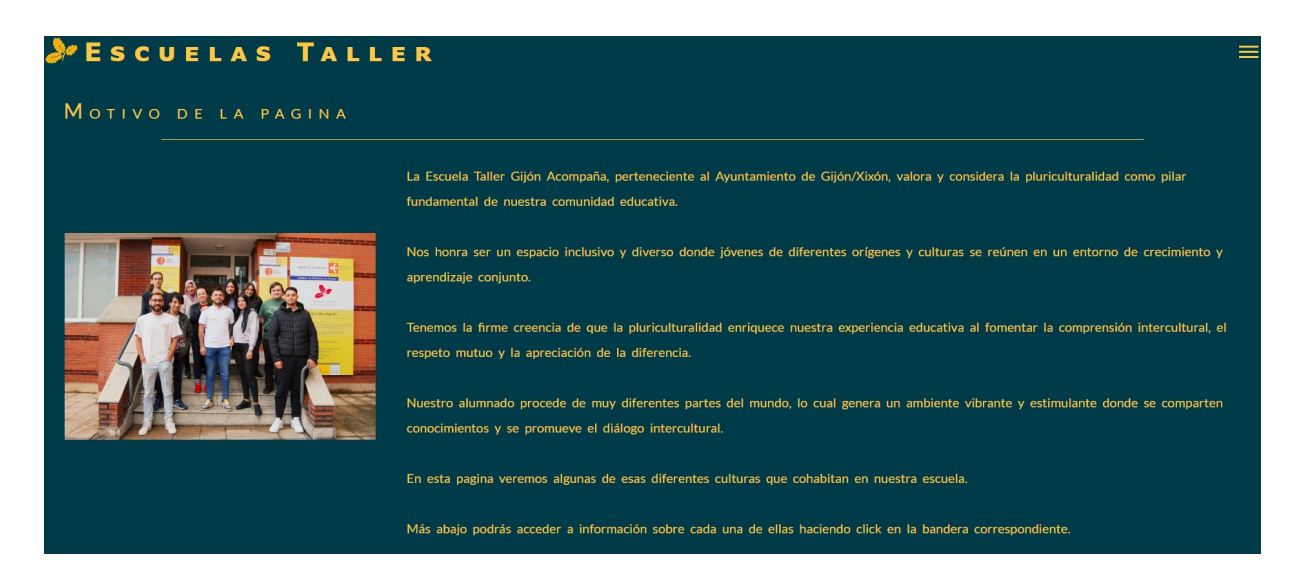

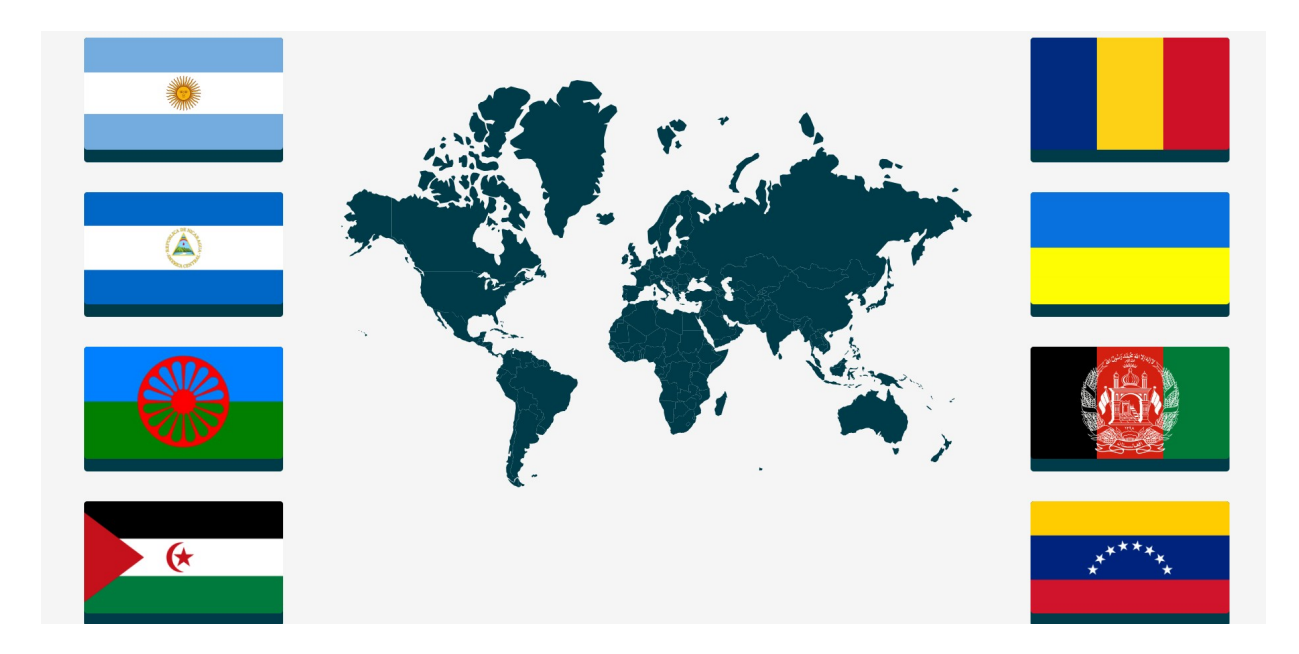

# **MANUAL DE USUARIO:**

Es la parte de la web que te explica cada una de las partes y cómo utilizar alguna de ellas que pueda resultar menos intuitiva.

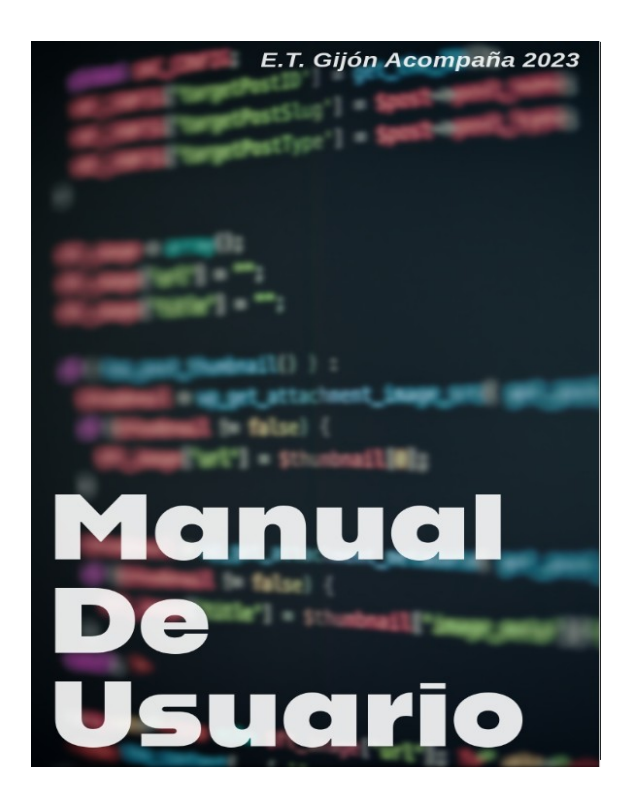

### ÍNDICE

| · Introducción                   | 3  |
|----------------------------------|----|
| • Nota informativa               | 4  |
| • Cabecera                       | 5  |
| • Menú desplegable de navegación | 6  |
| *Agenda                          | 7  |
| *Modulo                          | 8  |
| *Equipo                          | 9  |
| *Alumnado                        | 10 |
| *Instalaciones                   |    |
| *Mapa de la web                  | 12 |
| *Manual de usuario               | 13 |
| *Pluriculturalidad               | 14 |
| Información general              | 15 |
| Noticias recientes               | 16 |
| *Más noticias                    |    |
| • Enlaces de interés             |    |
| *Formación                       |    |
| *Obra                            |    |
| *Nota informativa                | 21 |
| • Pie de página                  | 22 |
|                                  |    |

### **Información general:**

Es una nota que aparece en la página principal dónde nos indica un poco resumido en que consisten las Escuelas-Taller Gijón Acompaña (duración, edades para formar parte de ellas...). En la parte inferior aparece una flecha que te dirige al siguiente apartado de la página principal.

# Escuelas Taller "Gijón Acompaña" 2023

Las Escuelas Taller son programas mixtos de empleo y formación de carácter temporal, que tienen por objeto mejorar la empleabilidad de las personas desempleadas mediante la cualificación en certificados de profesionalidad y la ejecución de obras o servicios de utilidad pública, que sirvan de experiencia práctica en el ámbito de la formación profesional recibida. La finalidad es facilitar la inserción laboral de las personas participantes.

Las Escuelas Taller van dirigidas a jóvenes en situación de desempleo de edades comprendidas entre los 16 y los 30 años. Tienen una duración máxima de 18 meses, de los cuales 3 meses pertenecen exclusivamente a formación y 15 meses con contrato de trabajo de formación.

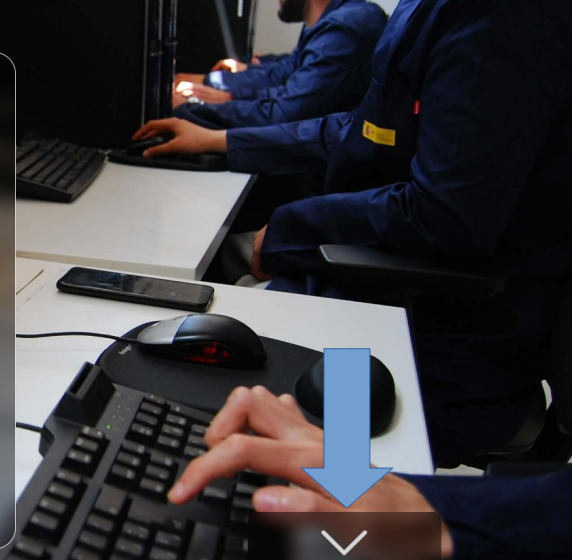

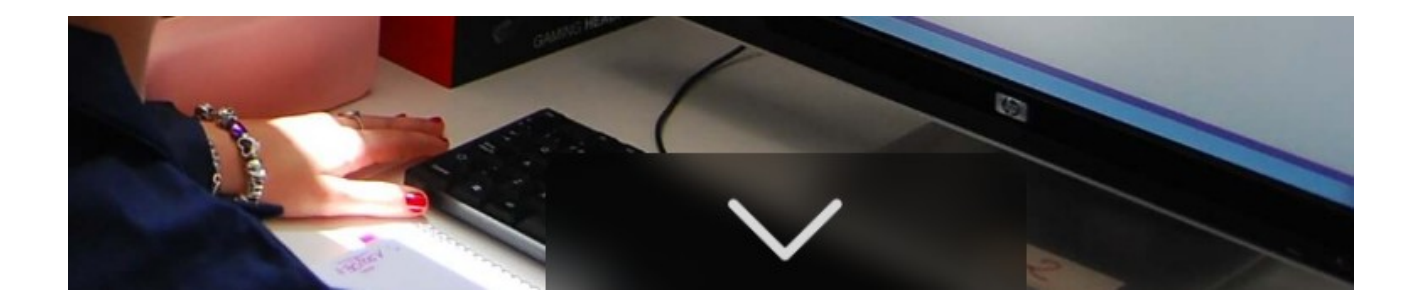

### **Noticias recientes:**

Es la parte de la página donde aparece las noticias que creemos que son de especial relevancia que conozca la gente sobre la Escuela-Taller. Las noticias visibles en la página son tres y van pasando automáticamente. Para ver más en la parte inferior aparece un botón "más noticias" que al clicarlo te muestra más noticias.

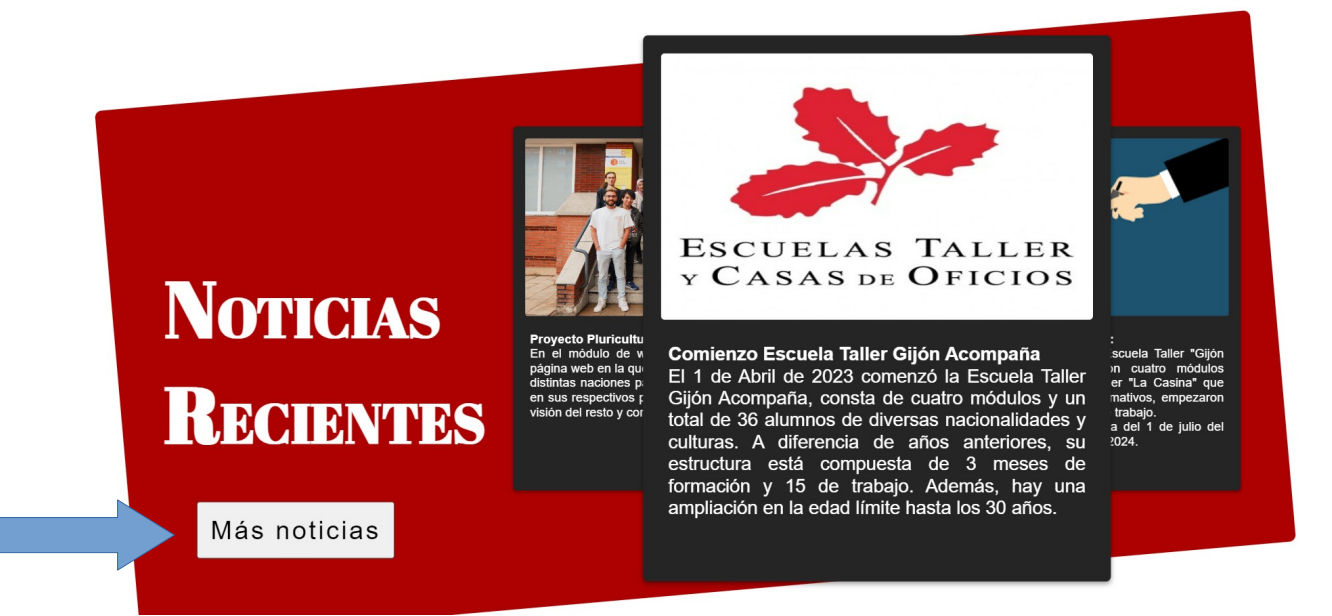

Más noticias

# Enlaces de interés:

Se encuentra en la parte final de la web y contiene enlaces de interés (Formación, obra, prácticas y nota informativa) sobre otras formaciones y trabajos que realiza el alumnado.

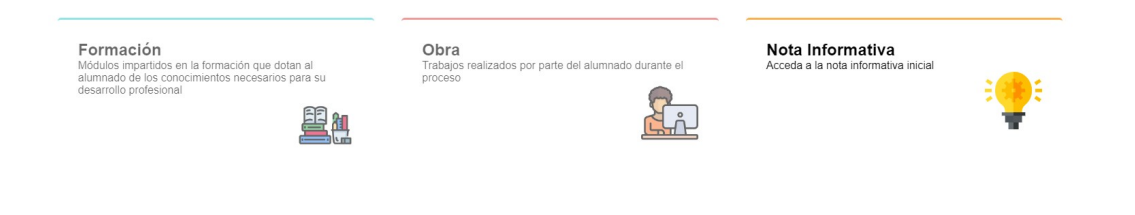

### **FORMACIÓN:**

Es la parte de la web que nos indica los diferentes cursos y formaciones que obtienen los alumnos de los diferentes módulos de la Escuela-Taller a parte de los certificados.

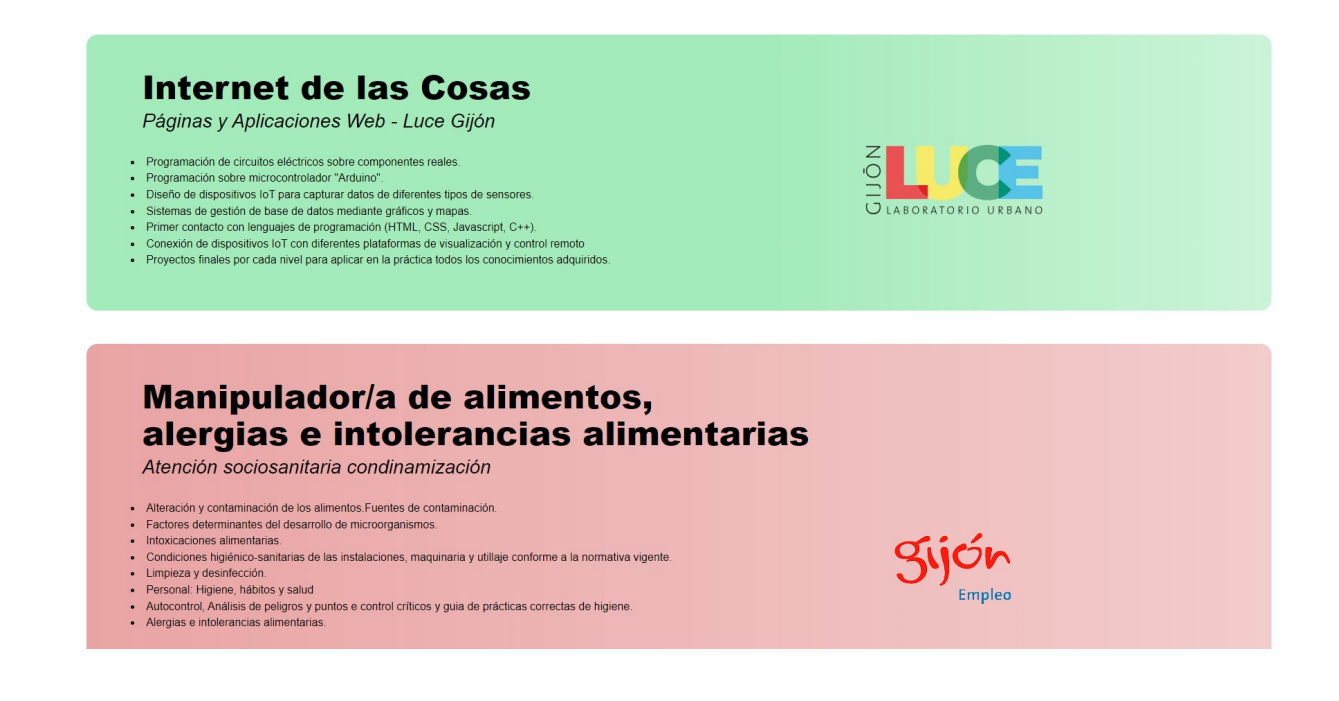

### Formación Acogida Escuela Taller Gijón Acompaña

Atención Sociosanitaria con Dinamización, Servicios de Oficina, Páginas y Aplicaciones Web, Atención Sociosanitaria

- Principios generales de la acción preventiva.
  Marco normativo básico.
  Legislación aplicable en España.
- Legislación aplicable en Espáña.
   Derechos y obligaciones de los trabajadores.
   Riesgos ligados a las Condiciones de Seguridad.
   Riesgos ligados al Medio Ambiente de trabajo.
   Carga de trabajo, fatiga e inseltsfacción laboral.
   Sistemas elementales de control de riesgos.

- Riesgos específicos del puesto de trabajo o función del trabajador
  El control de la salud de los trabajadores

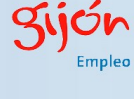

### Formación «DEA»

Alumnado de la Escuela Taller «Gijón Acompaña»

- Los contenidos vienen recogidos en el Anexo V del Decreto 54/2016, de 28 de septiembre, por el que se regula la instalación y la utilización de destibilidadres externos fuera del ámbito sanitario, así como la formación y acreditación de las entidades formadoras para este uso.
- INTRODUCCIÓN (Cadena de supervivencia, importancia de la desfibrilación precoz y legislación y ética).
- RCP BÁSICA (Valoración inicial y actuación básica ante una persona inconsciente)
- EXPLOSION (Vendedon innotal y actuation basica ante una persona inconsidente DEA (Protocols de utilización, seguridad y resolución de problemas frecuentes).
   RECOGIDA DE DATOS (Método Utstein y mantenimiento del DEA).
   EVALUCIÓN.

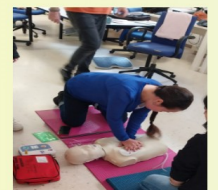

### **OBRA:**

Son las actividades que realizan los alumnos en su tiempo de trabajo.

# Servicios de Oficina

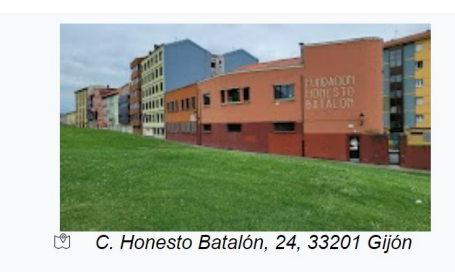

La Escuela municipal los Playinos se encuentra en el barrio de Cimadevilla es un centro Público de Asturias, especializado en Infantil 1º, con servicio 0 - 3 años, en la provincia de Gijón.

Escuela Infantil los Playinos

Oficina de atención a la ciudadanía, servicios sociales, biblioteca, mediateca, cajero ciudadano y espacios socioculturales, como el salón de actos la

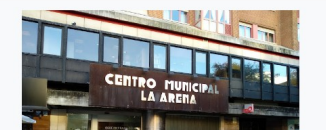

### **NOTA INFORMATIVA:**

Como ya explicamos anteriormente, es una ventana emergente que sale al cargar la página que nos informa de que todo el contenido del sitio web es independiente de la web del ayuntamiento de Gijón y no vinculante con dicha institución. En este apartado se puede volver a generar para verla con más detenimiento.

|                                                                 | <u>Nota Informativa</u>                                                                                                    |   |
|-----------------------------------------------------------------|----------------------------------------------------------------------------------------------------|---|
| LAS TA                                                          | * Las Escuelas Taller son proyectos de Empleo Formación de<br>carácter nacional que compaginan la formación con experiencia<br>laboral.                                                                                                    |   |
| a Tailar and                                                    | * <b>"Gijón Acompaña"</b> está integrada en la Agencia Local de Promoción<br>Económica y Empleo del Ayuntamiento de Gijón.                                                                                                    |   |
| dad de las p                                                    | * La promoción responsable de la creación de esta página dio comienzo el 1 de abril de 2023 y finalizará el 1 de octubre de 2024.                                                                                                    | 1 |
| en cartilizado<br>servicios di                                  | * El objetivo de este sitio web es dotar de visibilidad a la Escuela Taller, así como<br>servir de práctica real y dar uso a los conocimientos adquiridos durante el<br>desarrollo de los dos certificados de profesionalidad orientados a web impartidos:                       |   |
| francisco de las                                                | "CONFECCIÓN Y PUBLICACIÓN DE PÁGINAS WEB" (IFCD0110).                                                                                                    |   |
| in particular.                                                  | "DESARROLLO DE APLICACIONES CON TECNOLOGÍAS WEB"<br>(IFCD0210).                                                                                                    |   |
| s Taller van<br>s schades com<br>duración más<br>secen sectuais | * Todo el contenido de este sitio web tiene carácter meramente ilustrativo de las<br>tareas, visitas y trabajos realizados por el alumnado, siendo independiente de la<br>web del Ayuntamiento de Gijón totalmente y no vinculante, en ningún sentido,<br>con dicha institución. |   |
| alloge the form                                                 |                                                                                                    |   |
|                                                                 |                                                                                                    |   |

# Pie de página:

Es una parte fija al final de la página, es igual en todas ellas y contiene que se ha pasado la accesibilidad AAA y HTML5, otros datos de interés legal y derechos (Aviso legal, protección de datos e incidencias) y los datos de contacto del centro.

| ATML                        | Aviso legal         | Contacto:                         |
|-----------------------------|---------------------|-----------------------------------|
|                             | Proteccion de datos | 630 76 16 62<br>C. Río de Oro, 15 |
| Accesibilidad:<br>AAA HTML5 | Incidencias         | 33209 ´<br>Gijón, Asturias        |